VERSÃO DIGITAL dos livros da Loescher Editora

ETAPA 1:

CRIAR SUA BIBLIOTECA VIRTUAL DESBLOQUEAR LIVROS ORGANIZAR SEU ACERVO PESSOAL

Primeiramente é necessário criar usuário e senha no site IMPAROSULWEB.

<u>Importante</u>: Use sempre o mesmo usuário/senha se tiver mais de um livro e/ou para seus livros que adquirirá no futuro. Somente assim poderá ser criada uma única biblioteca pessoal onde estarão todos os livros da editora que o usuário adquiriu e/ou vai adquirir.

Leia e siga as instruções.

PASSO 1: Efetuar cadastro para criar a biblioteca unificada.

Abra seu navegador de internet (Chrome/Internet Explorer PC ou Safari Apple)

Digite: <u>www.loescher.it</u> e clique em "Cos'è imparosulweb Più" opção superior à direita.

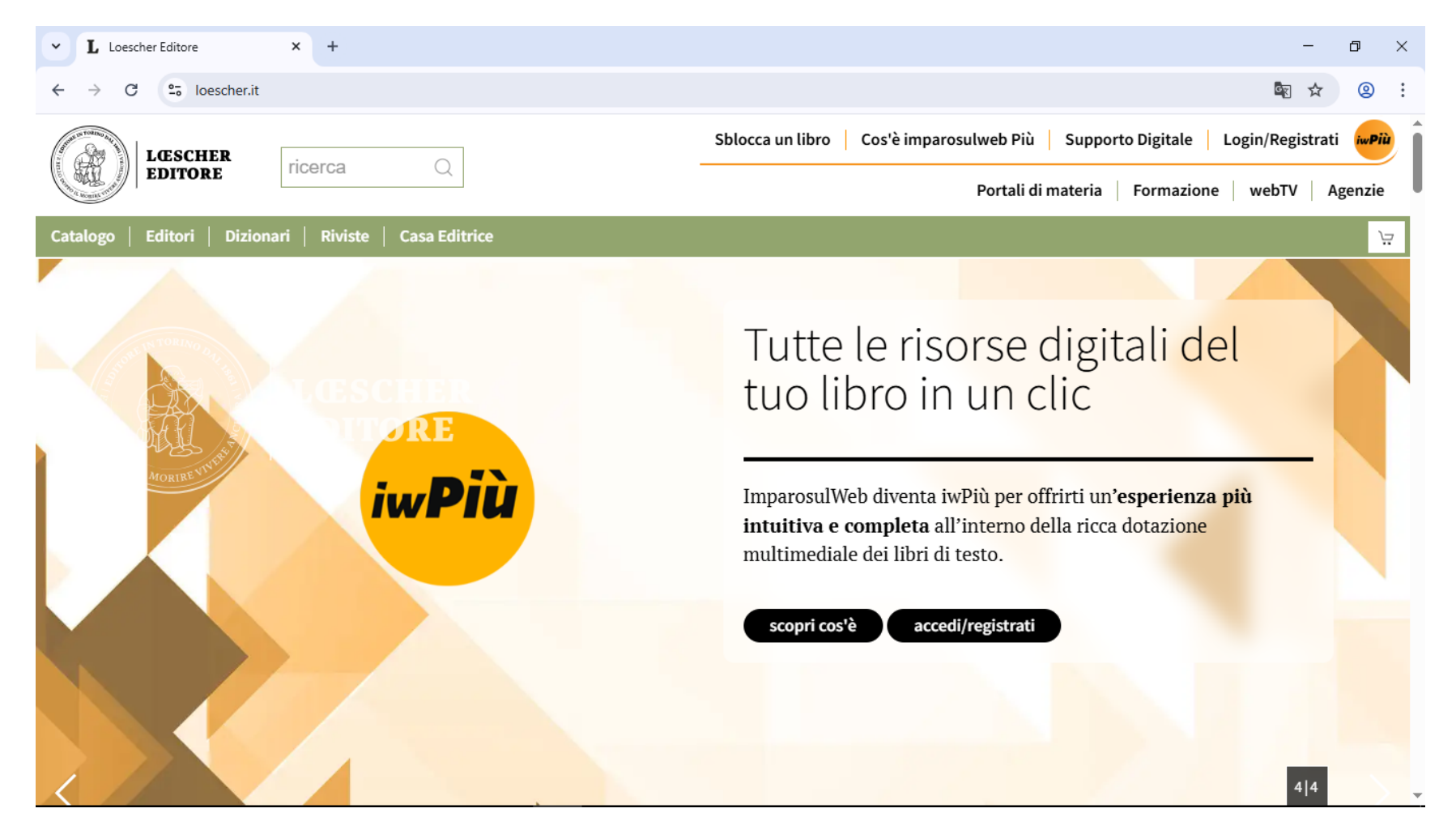

PASSO 2: Clicar em (Registrati/Registrar) que fica ao lado direito da tela.

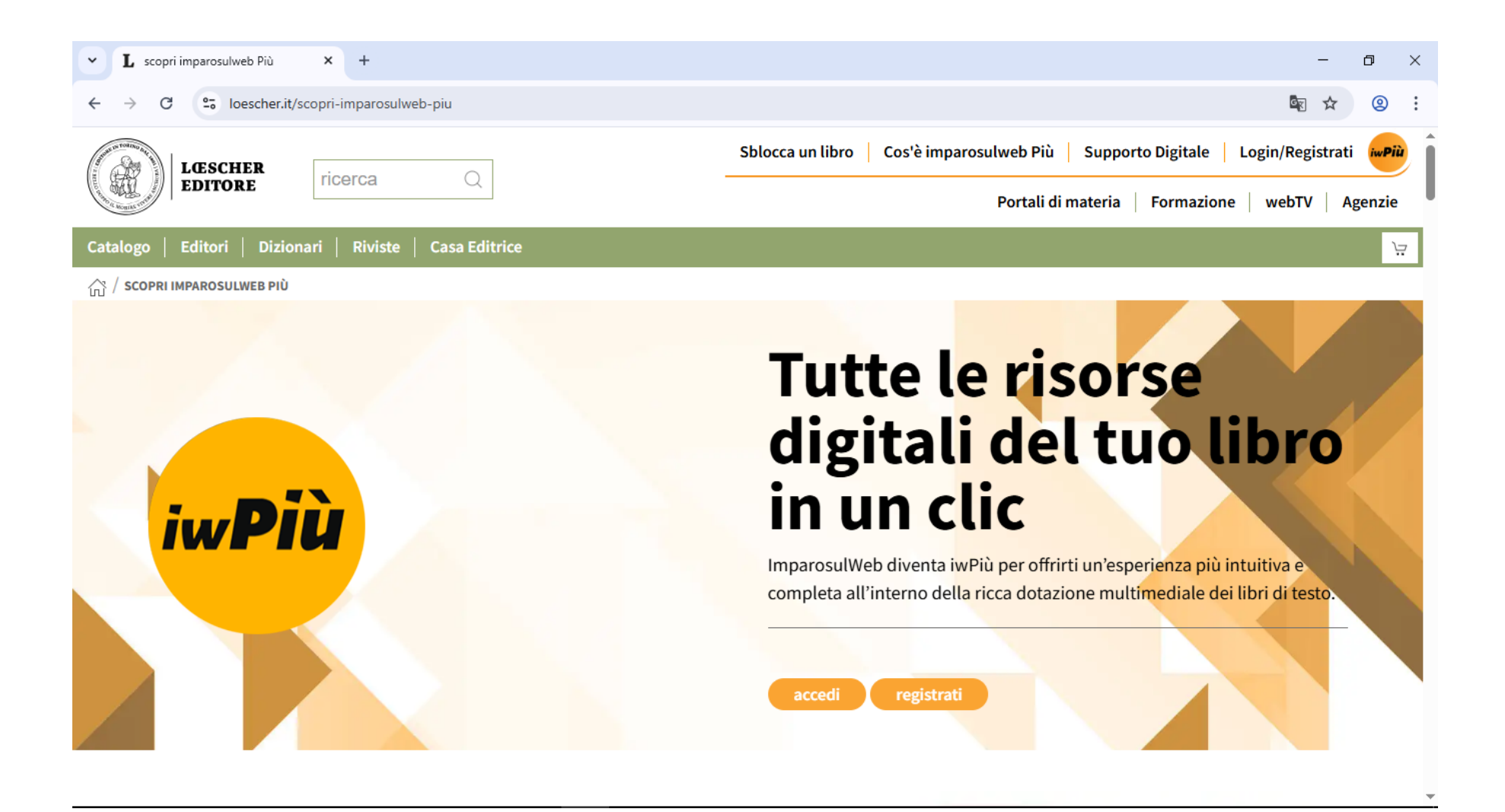

PASSO 3: Preencher todos os campos do cadastro com seu e-mail, e no fim clicar em (INVIA/ENVIAR), você receberá um e-mail de confirmação.

| L scopri imparosulweb Più × L Reg      | jistrazione imparosulweb Più 🗙 🕂                                                                                                    |                                     |                                                                               | - 0 ×                                        |
|----------------------------------------|----------------------------------------------------------------------------------------------------|-------------------------------------|-------------------------------------------------------------------------------|----------------------------------------------|
| ← → C 😋 iwpiu.loescher.it/iswregistra: | zione                                                                                                    |                                     |                                                                               | ka ⊂ ☆ 🙁 :                                   |
| imparosulweb Più                       |                                                                                                    |                                     |                                                                               | Supporto Strumenti Scarica le app Registrati |
|                                        | Registrazione imparosulweb Più<br>I campi contrassegnati con asterico (*) sono campi obbligatori                                                    |                                     |                                                                               |                                              |
|                                        | Nome*                                                                                                    |                                     |                                                                               |                                              |
|                                        | Cognome*                                                                                                    |                                     |                                                                               |                                              |
|                                        | Indirizzo email * [[Eggers attentamente]<br>Email<br>Conferma indirizzo email *                                                                     |                                     |                                                                               |                                              |
|                                        | Email<br>La tua password (minimo 8 caratteri con almeno una lettera maiuscola e un numero)*<br>Password                                             |                                     |                                                                               |                                              |
|                                        | Conferma password*<br>Password                                                                                                    |                                     |                                                                               |                                              |
|                                        | Che tipo di utente sei?*<br>O Docente O Studente O Altro Utente<br>O Presa visione dell' <u>informativa</u> acconsento al trattamento dei miei dati |                                     |                                                                               |                                              |
|                                        | personani<br>Consento al ricevimento della newsletter informativa sulle nuove attività e<br>iniziative Loescher                                     |                                     |                                                                               |                                              |
|                                        | invia                                                                                                    |                                     |                                                                               |                                              |
|                                        | Loescher Editore                                                                                                    | Casa editrica                       | Privacy a Cookia Policy                                                       |                                              |
|                                        | Torino, Via Vittorio Amedeo II, 18<br>Divisione di Zanichelli editore S.p.A.<br>Sede lezale:                                                        | Trova Agenzia<br>Area librai<br>Fag | Segnalazioni Whisteblowing<br>Copyright<br>Conditioni di Vendita<br>Fotocopie |                                              |

# PASSO 4: Recebeu e-mail de confirmação, clicar em (conferma e-mail)>confirmar e-mail

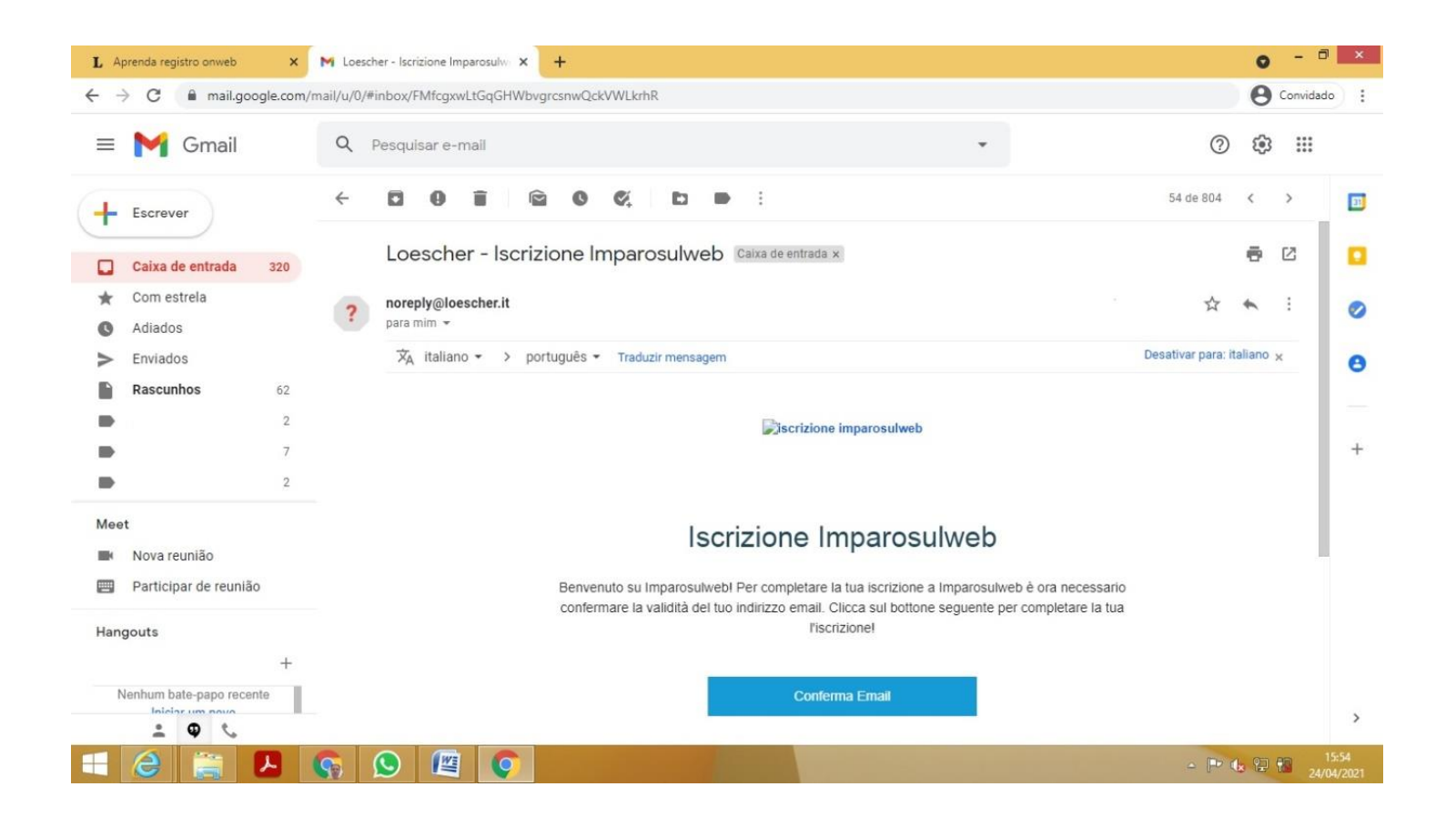

#### PASSO 5: Clicar em (Login/Registrati) canto superior direito > vá para a página de login

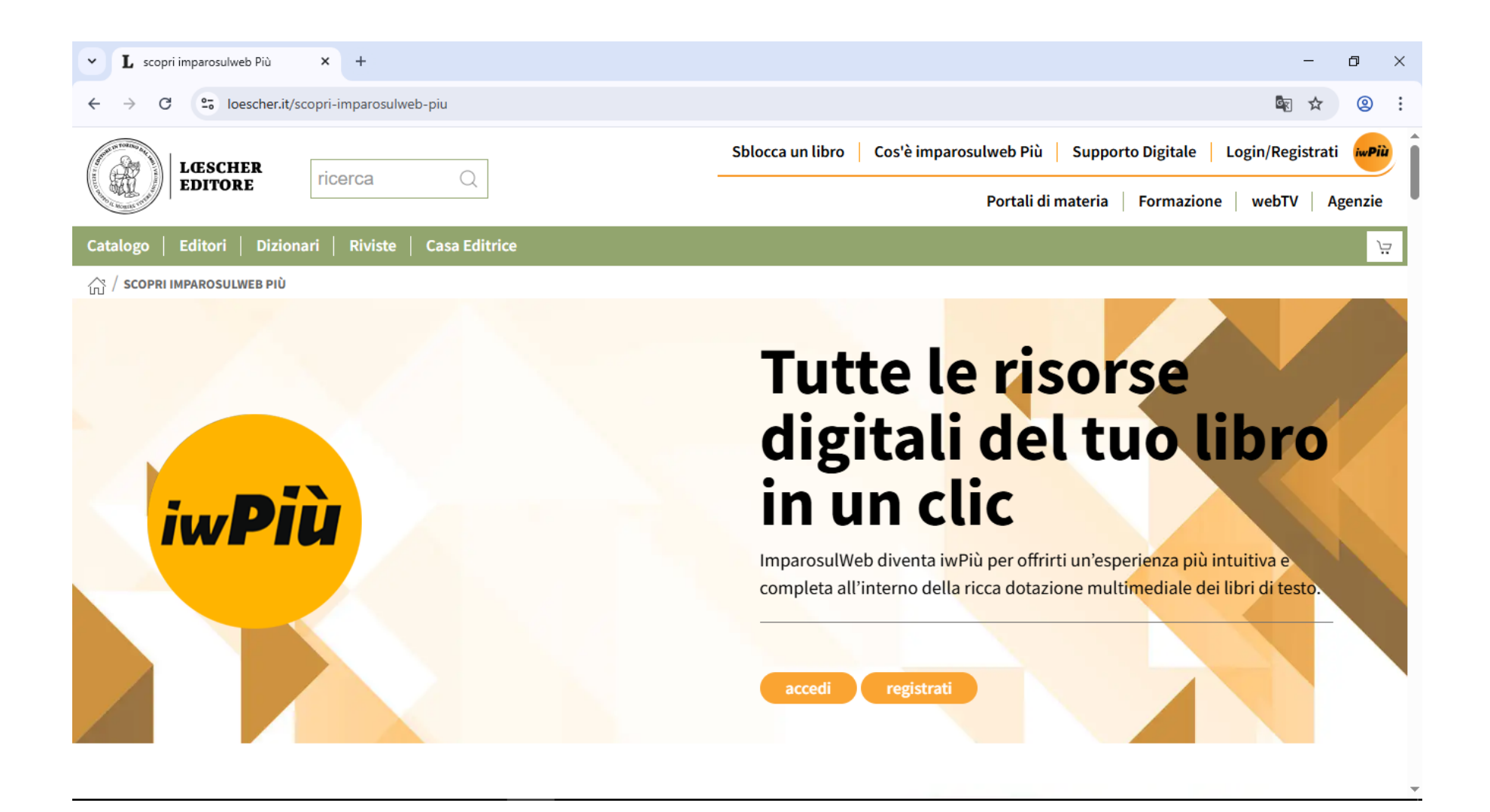

PASSO 6: Digitar seu e-mail e senha que você criou lá no começo e clique em "Accedi"

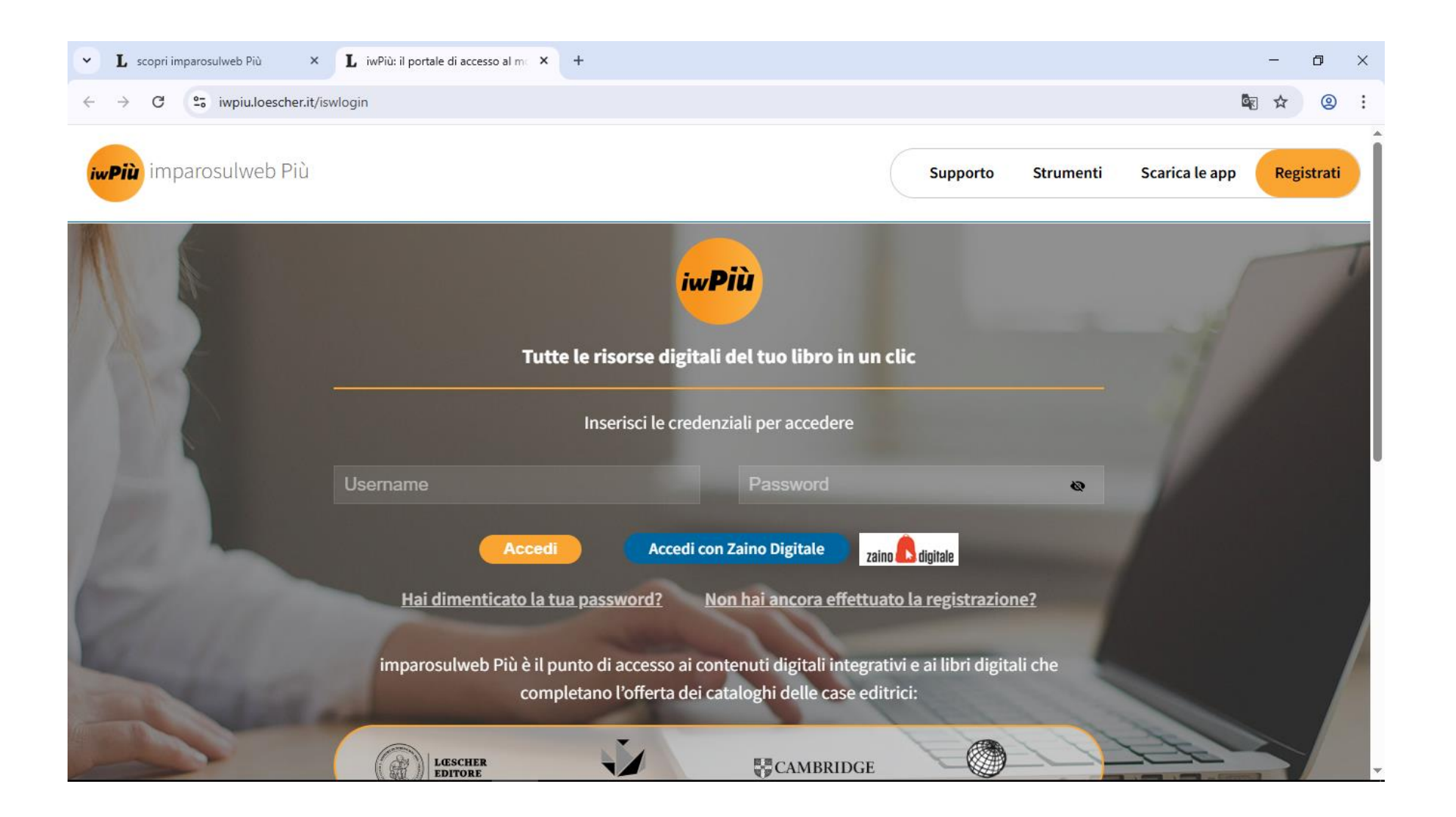

PASSO 7: Lado direito, onde tem um cadeado aberto, clicar em (Sblocca um libro)>(desbloquear um livro) desta forma, você vai inserir um livro digital em seu perfil, criado recentemente, no site da Editora Loercher.

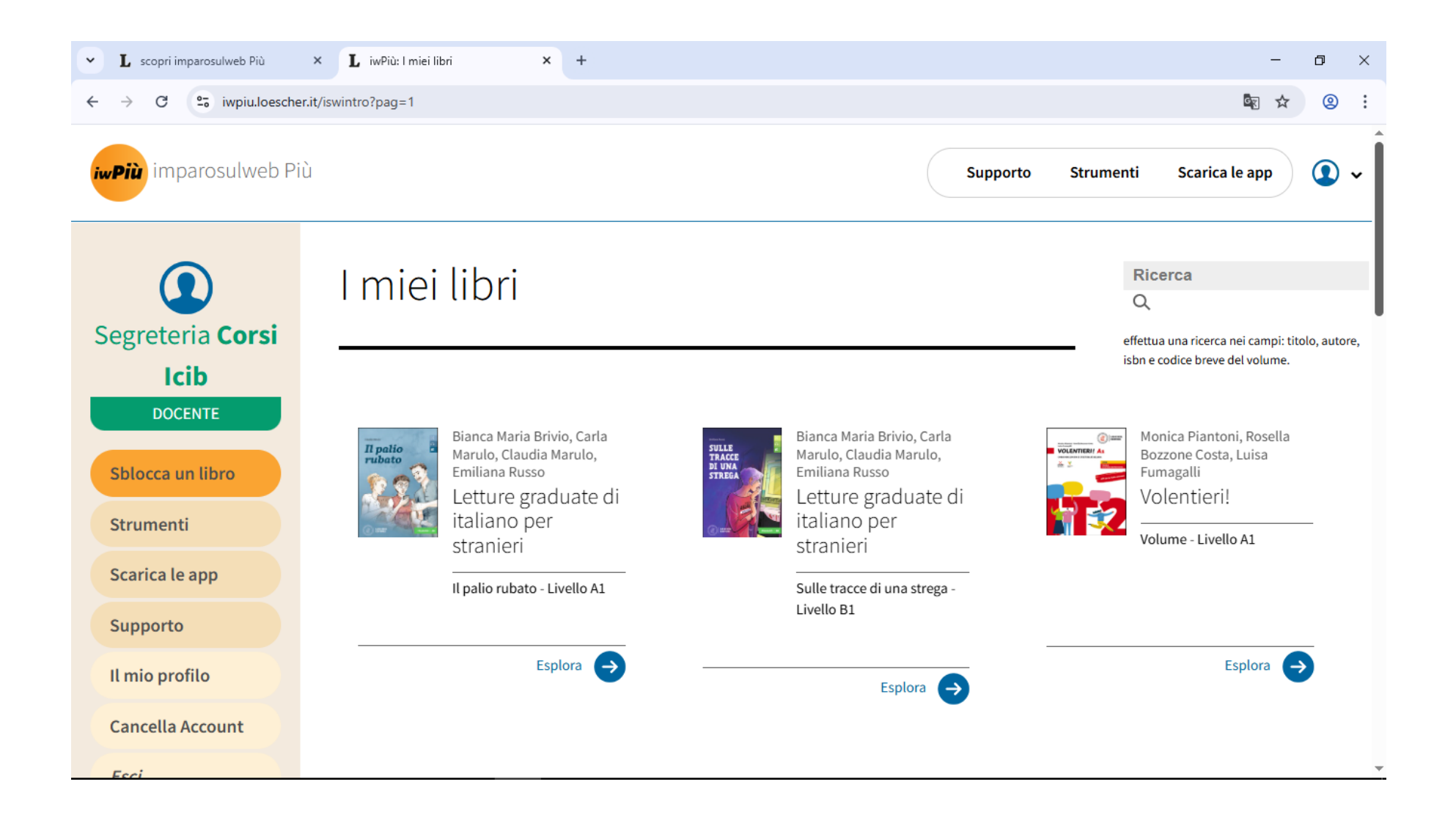

PASSO 8: Para desbloquear livro, você deve inserir o código (12 caracteres) que se encontra carimbado na primeira página do livro físico que adquiriu; Repare que no canto superior direito estará seu nome! Isso significa que o livro, após ter sido desbloqueado, será acrescentado a biblioteca do aluno.

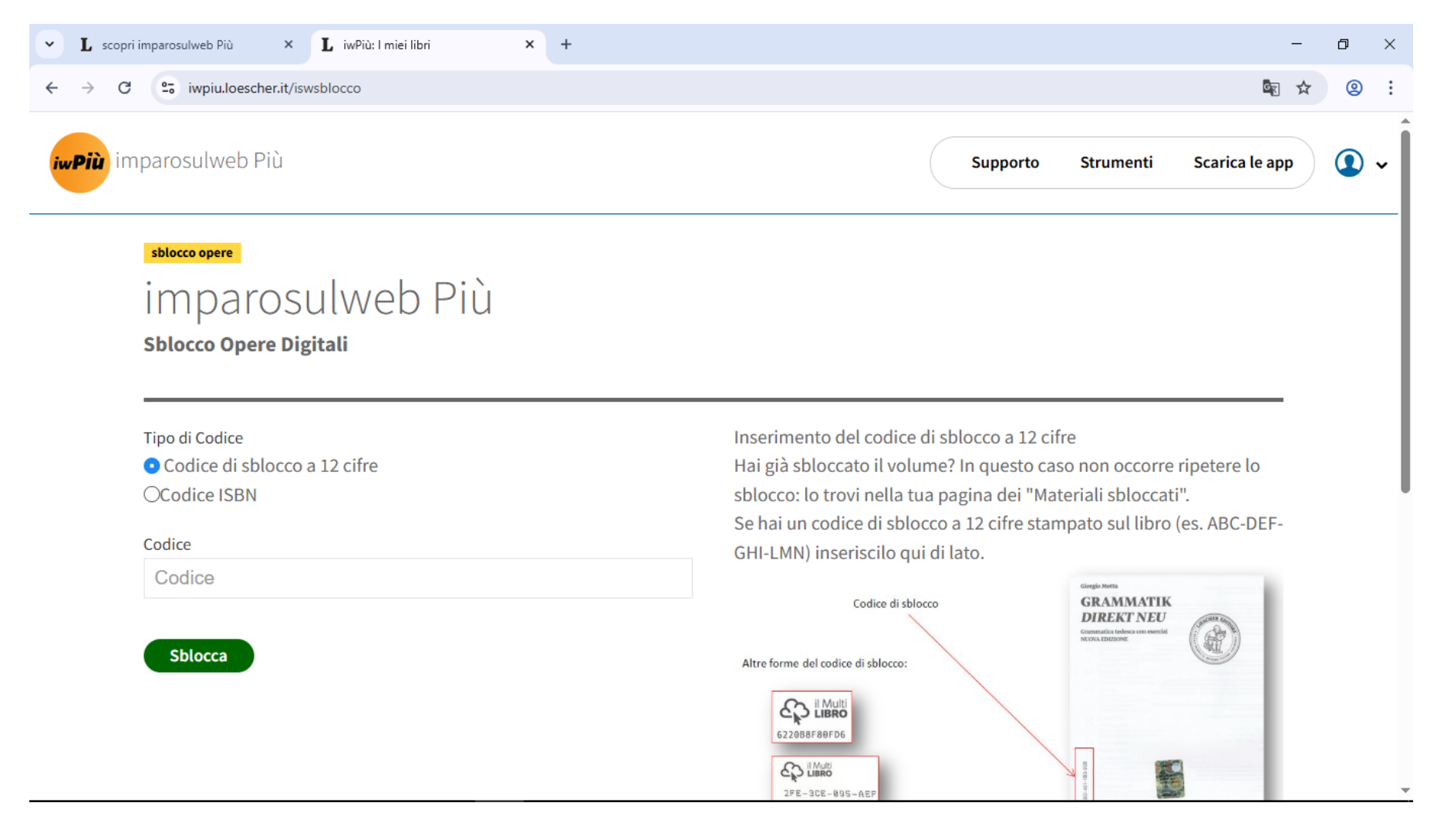

PASSO 9: Aconselhamos verificar se o livro foi corretamente desbloqueado e se está entre os volumes de sua biblioteca. Volte na página principal de seu perfil e veja se está presente a capa do livro, conforme print abaixo:

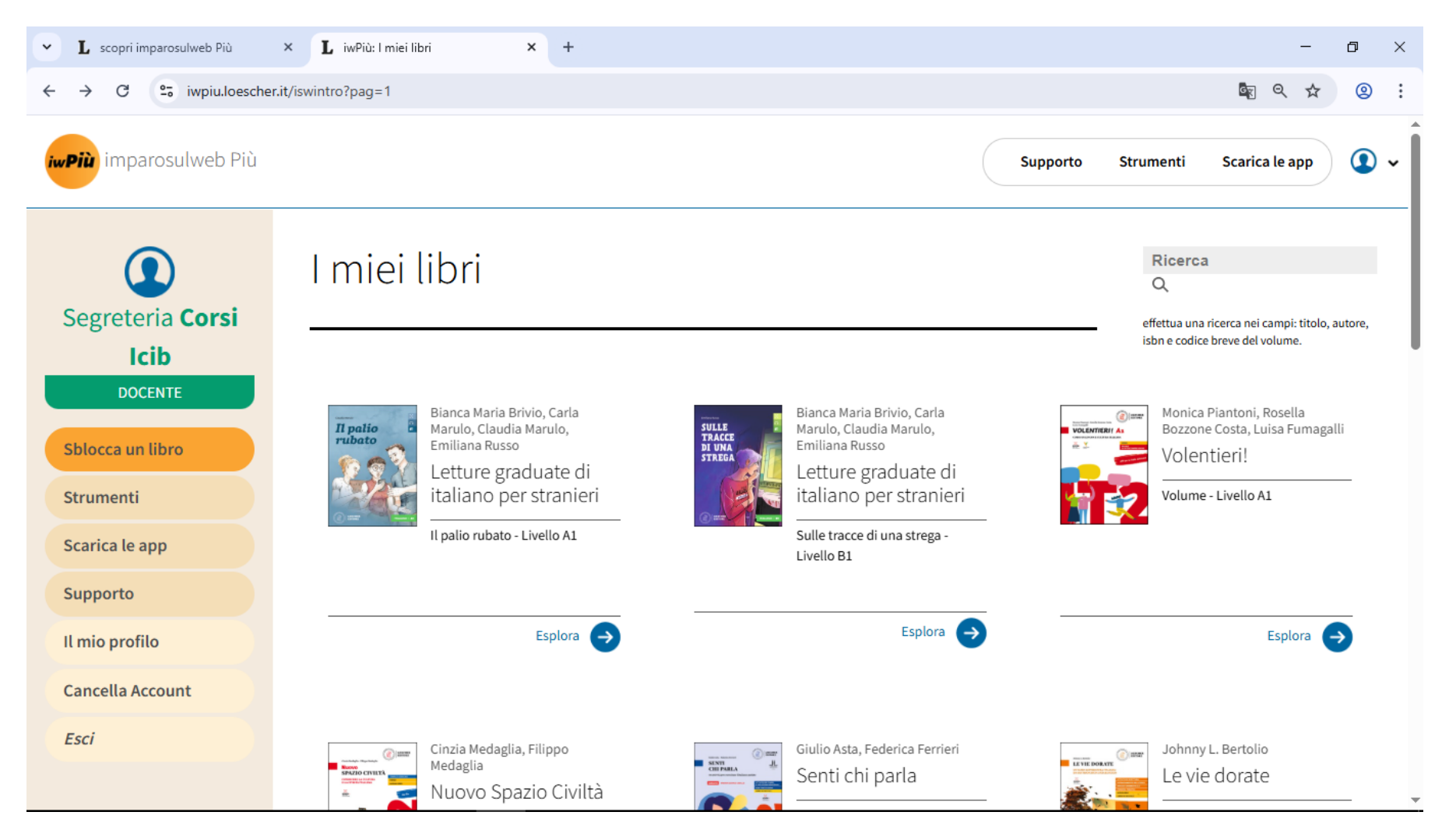

IMPORTANTE: Perto da capa do livro desbloqueado em sua biblioteca, encontrará estas opções (nem sempre todas as opções são disponíveis para todos os livros):

| ← Toma nella tua area p | ersonale                                                                                                    |                                                        |                                        |
|-------------------------|----------------------------------------------------------------------------------------------------|--------------------------------------------------------|----------------------------------------|
|                         | Monica Piantoni , Rosella Bozzone Costa , Luisa Fum<br>Volentieri!<br>Volume - Livello A2<br>Consulta la scheda dell'opera sul catalogo | agalli                                                 |                                        |
|                         | Vai al libro digitale                                                                                                    | Vai alle applicaz<br>Web Tv<br>Volenti<br>Portale di M | ioni del libro<br>eril<br>ateria<br>() |
| Contenut                | i digitali integrativi                                                                                                    |                                                        |                                        |

|                                         | Scarica PDF                         | -        |
|-----------------------------------------|-------------------------------------|----------|
| INTRODUZIONE AL CORSO                   |                                     |          |
| Audio                                   | 33591 Introduzione VolentieriA2.pdf | <u>ا</u> |
| Video                                   |                                     |          |
| Guida per l'insegnante con<br>soluzioni |                                     |          |
| Trascrizioni video e audio              |                                     |          |
| Test di fine livello                    |                                     |          |
| Fotogrammi per esercizio 4b a           |                                     |          |

**Materiali:** para acesso a versão MP3 dos áudios dos livros (se o livro tiver áudios) e para outros materiais complementares que podem ser baixados em seu computador.

Libro digitale: para acesso à versão web do aplicativo do livro digital. Siga as etapas e faça login usando o mesmo usuário/senha da sua biblioteca virtual do Imparosulweb. Seguindo esse caminho, não será preciso instalar nenhum aplicativo Mylim. Trata-se da versão web (que tem funcionalidades limitadas respeito ao aplicativo. As funcionalidades completas do livro digital estão disponíveis somente via aplicativo e não pela versão web)

Webtv: para acesso aos vídeos relacionados ao seu livro e disponibilizados pela editora.

### ETAPA 2:

## ACESSO AO LIVRO DIGITAL PELO APLICATIVO DA EDITORA

Acesse o site da Loescher, entre com seu perfil Imparosulweb. Clique em cima do seu nome usuário (canto superior a direita) e escolha a opção "La tua area personale".

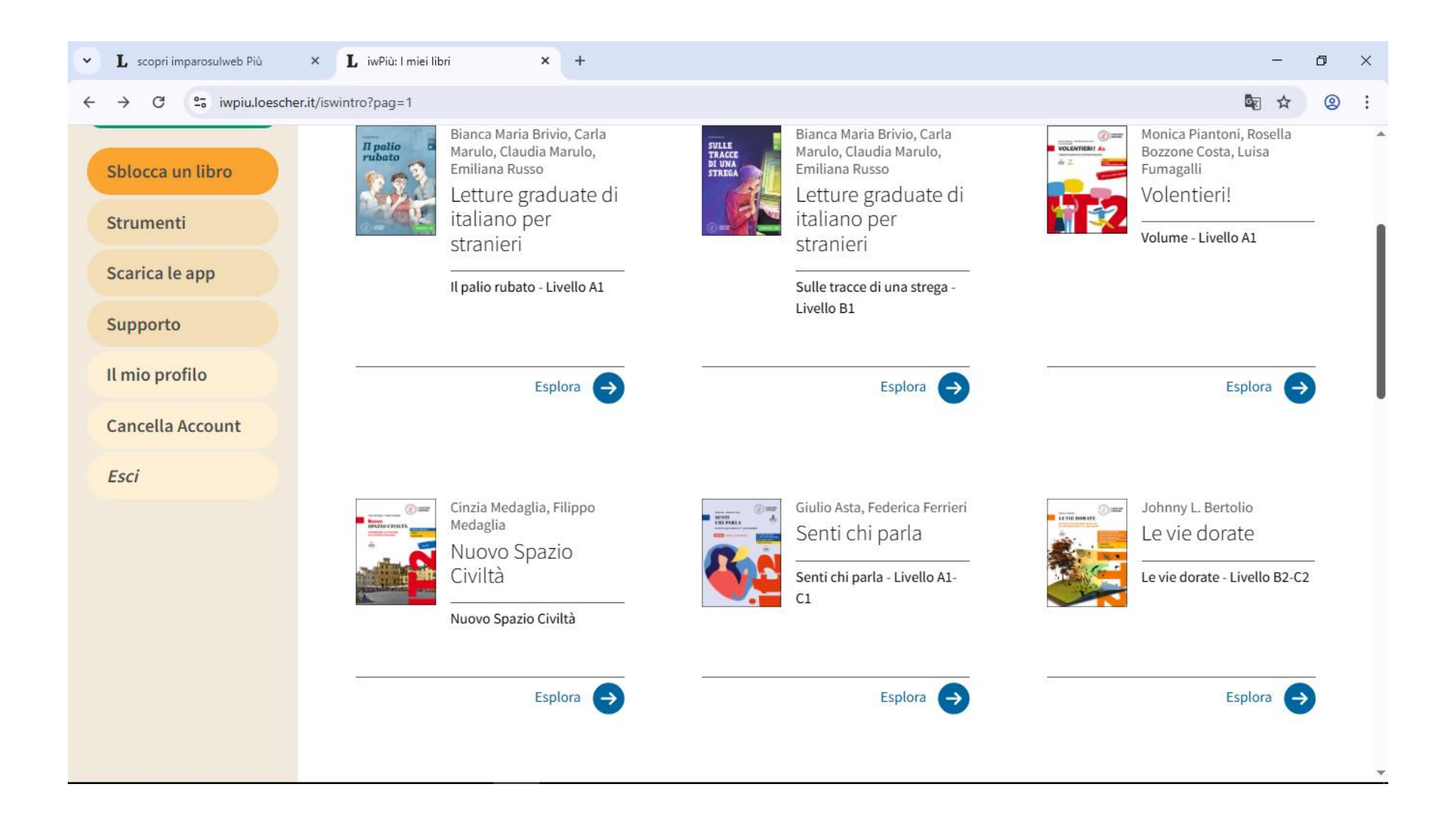

Está na página de sua biblioteca virtual; escolha o livro e clique na sua capa.

Na página seguinte, repare no ícone a direita com nome do livro que no exemplo é "Volentieri", nas opções de "Vai alle applicazioni del libro".

| <ul> <li>L scopri imparosulweb Più</li> </ul>             | L Volentieri! – Materiali Digitali su × +                                                                                                    | -                                                                                      | ٥              | × |
|-----------------------------------------------------------|----------------------------------------------------------------------------------------------------|----------------------------------------------------------------------------------------|----------------|---|
| ← → C 😅 iwpiu.loescher.it/ir<br>iwPiù<br>Imparosulweb Più | nparosulweb/9788858335901                                                                                                    | Supporto Strumenti Scarica le app                                                      | ) ( <b>2</b> ) | : |
| ← Torna nella tua area pe                                 | rsonale                                                                                                    |                                                                                        |                |   |
| Interest                                                  | Monica Piantoni , Rosella Bozzone Costa , Luisa Fumagalli<br>Volentieri!<br>Volume - Livello A1<br>Consulta la scheda dell'opera sul catalogo |                                                                                        |                |   |
|                                                           | Vai al libro digitale Libro Digitale                                                                                                    | Vai alle applicazioni del libro<br>Web Tv (i)<br>Volentieri!<br>Portale di Materia (i) |                |   |

Clique para mais informações. Vai aparecer uma janela onde está detalhada a informação sobre exatamente qual é o aplicativo desse específico livro.

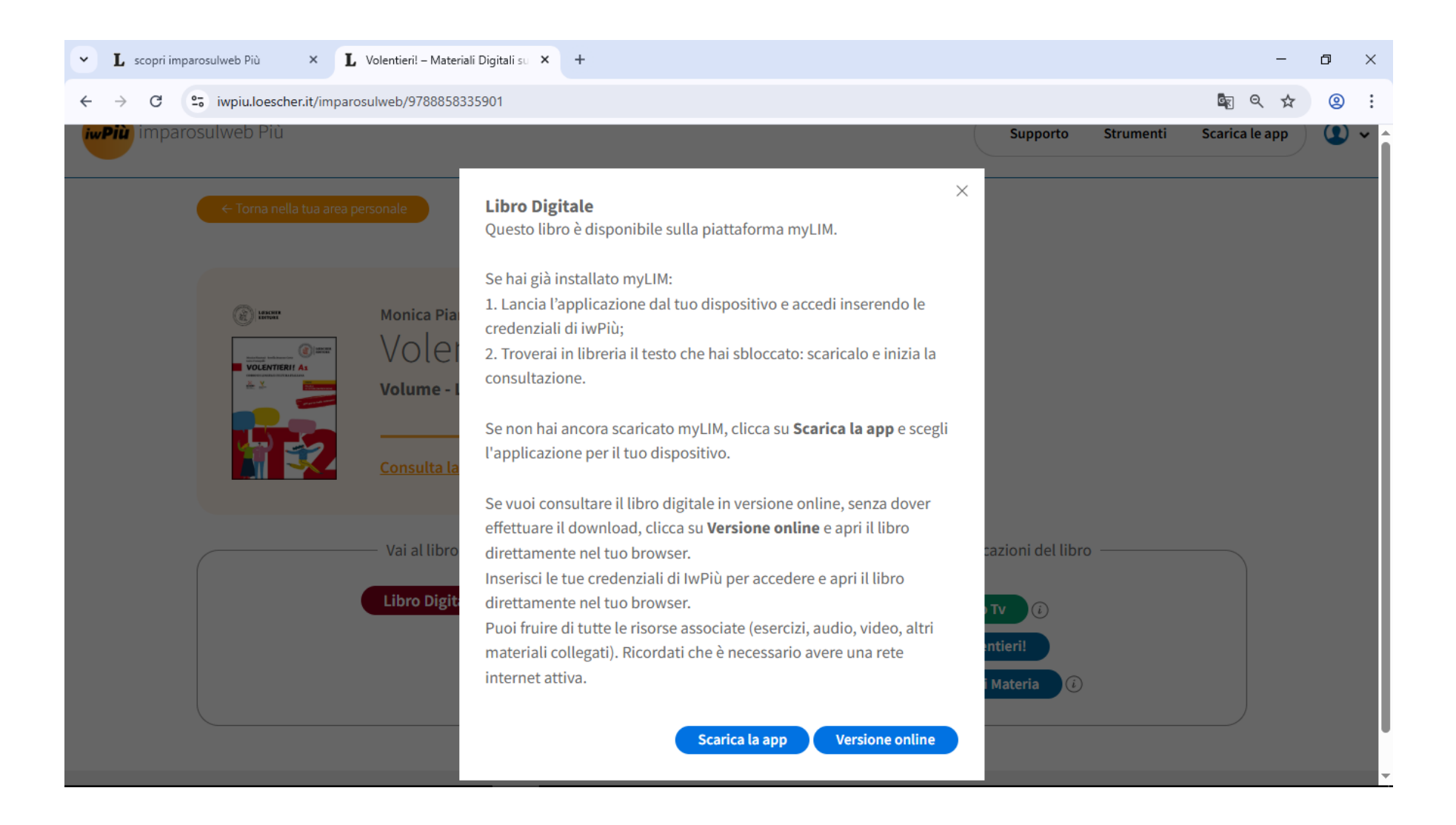

Se escolher "versione online" será levado à página da versão web do aplicativo e poderá consultar o livro sem precisar instalar nenhum aplicativo. Lembramos que a versão web não é completa de todas as funções. Para continuar, se pedido, faça login usando o mesmo usuário/senha de sua biblioteca de Imparosulweb.

Se escolher "scarica la app" será levado para uma página onde está disponível o download gratuito do aplicativo compatível com seu computador.

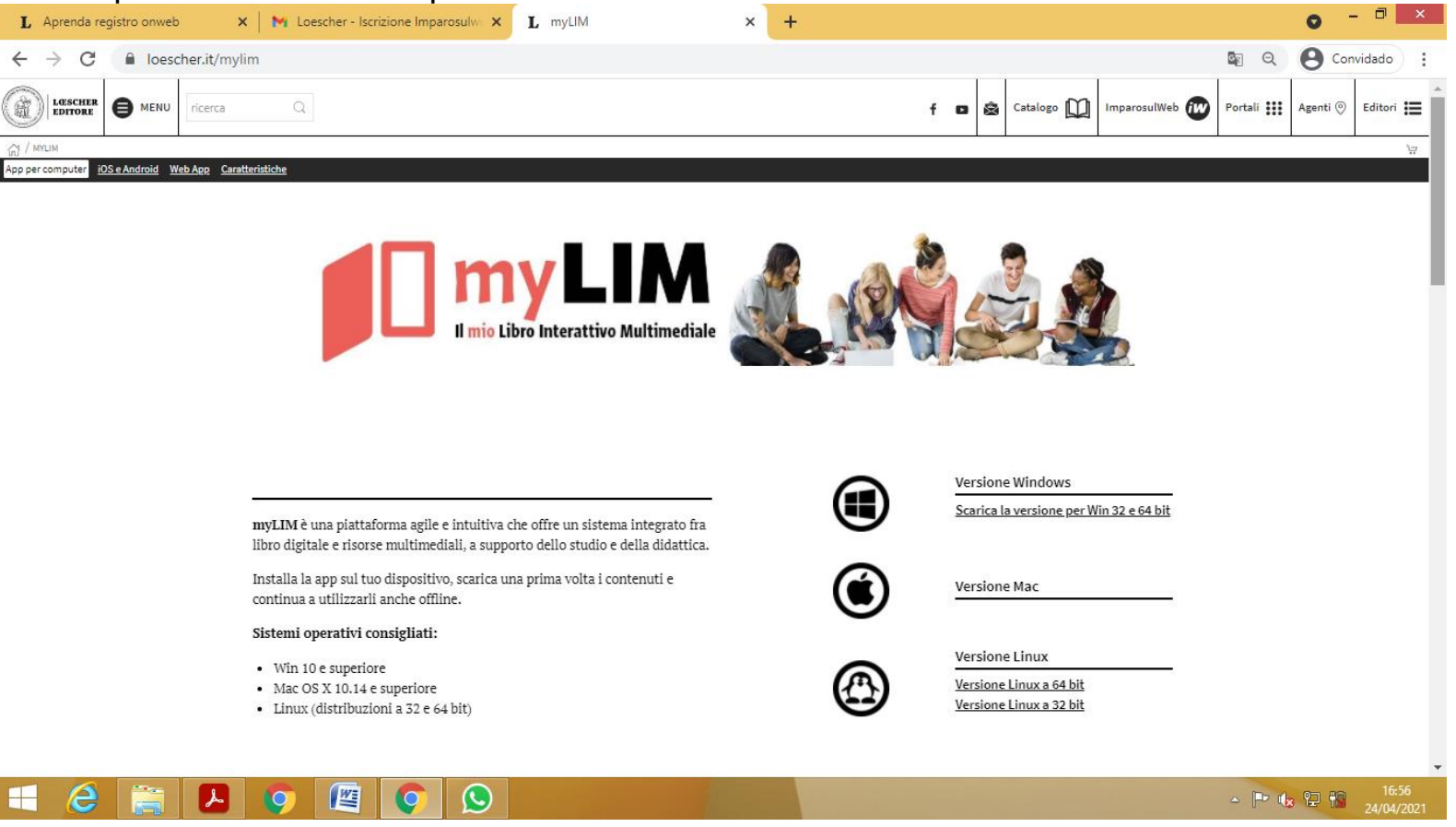

Escolha (entre Windows, Mac e Linus) a versão adequada à sua máquina e faça download.

#### Avisos importantes:

- Apesar de existir link para baixar versão celular (Android e Apple) a versão para celular e tablet não funciona corretamente por causa das contínuas atualizações de sistema dos celulares/tablets. Aconselhamos baixar e instalar o aplicativo somente em computador e/ou Mac.
- 2. Caso escolha instalar Mac, não siga o caminho "Apple Store" mas baixe diretamente do link versão "Mac". Ao clicar no link "versione Mac" baixará o programa não pela Apple Store, mas esse é o procedimento normal aconselhado.

Instale o aplicativo em seu computador.

Em caso de Mac vai aparecer um aviso da Apple, quando for instalar, mas pode prosseguir. Caso tenha dúvida sobre esse aviso, leia estes esclarecimentos da própria Apple.<u>https://support.apple.com/pt-br/HT204460</u> e/ou <u>https://support.apple.com/pt-br/HT202491</u>/

Após ter efetuado a instalação, inicie o aplicativo (no caso do exemplo, é Mylim).

É ESSENCIAL QUE USE O MESMO USUÁRIO/SENHA DE SUA BIBLIOTECA VIRTUAL IMPAROSULWEB PARA FAZER LOGIN.

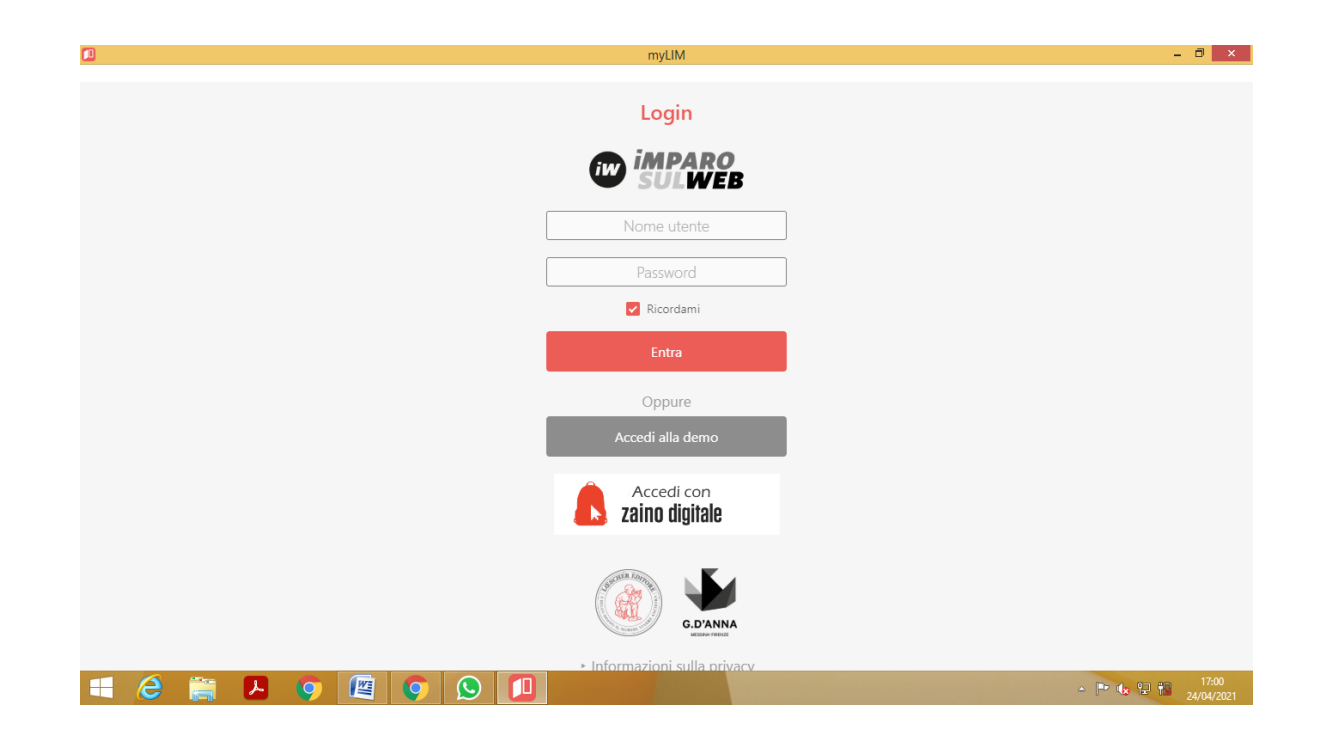

Procure o livro que você pretende visualizar no aplicativo myLIM e clique em "scarica":

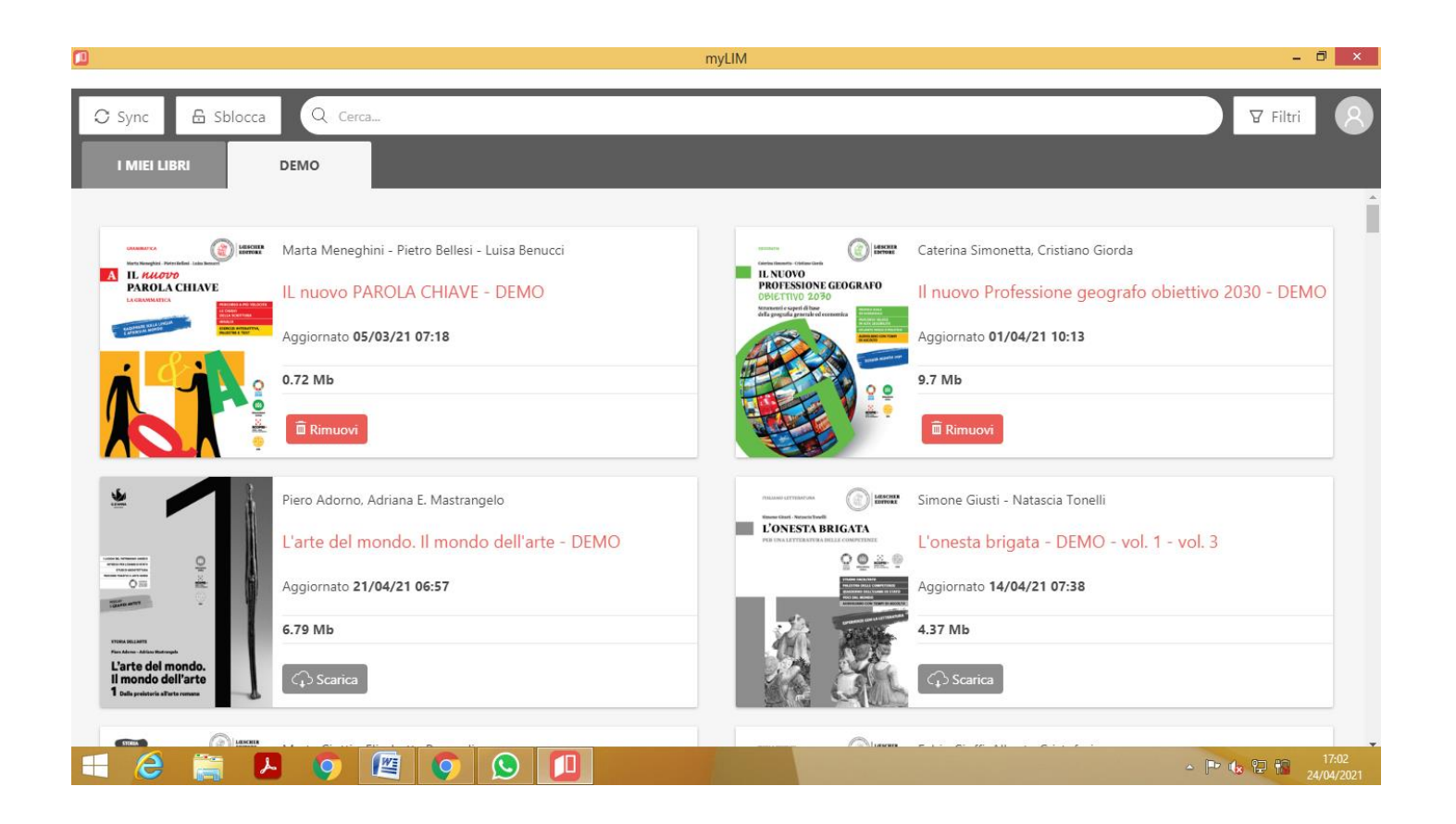

**MUITO IMPORTANTE**: Ao fazer o procedimento (Scarica) download de um livro, o mesmo, pode ficar parado/travado em 75% ou 99% concluído! Neste caso, você deve aguardar até o final do processo, até que capa do livro fique colorido como imagem acima. Aconselhamos não fazer isso próximo do início de uma aula. Faça isso num momento que não precise usar o computador. Sugerimos também, após usar o livro digital, não fazer logout do aplicativo. Feche sem fazer logout.